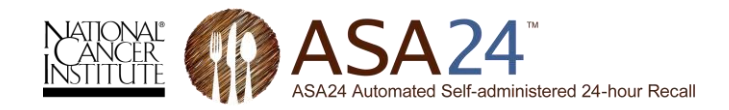

## ASA24 Troubleshooting Guide Common Issues Encountered by Study Participants

| Getting Started                 |                                                                                                    |
|---------------------------------|----------------------------------------------------------------------------------------------------|
| Usernames and passwords         | Strong passwords can be difficult for participants to remember and to type accurately.<br>They may also misplace or lose usernames and passwords provided to them. Strong but<br>meaningful and easier to remember passwords can be specified by researchers when<br>setting up user accounts on the Researcher website. See the <u>Researcher Instructions</u> for<br>more information. Researchers can encourage participants to copy and paste<br>usernames and passwords from an email with instructions for completing ASA24. |
| Downloading Silverlight         | Written instructions for how to download Silverlight on specific browsers, available at <a href="http://riskfactor.cancer.gov/tools/instruments/asa24/resources/">http://riskfactor.cancer.gov/tools/instruments/asa24/resources/</a> , can be provided to participants.                                                                                                    |
| Using a smart phone or tablet   | ASA24 is currently unavailable for smart phones and tablets (including the iPad). We hope to provide this feature in the future.                                                                                                    |
| Using an older Mac computer     | ASA24 will not run on Power PC Macs (i.e., Apple computers that are 6 or more years old) due to the fact that these devices do not support Silverlight.                                                                                                    |
| Entering Recall Data            |                                                                                                    |
| "Freezing"                      | Participants may report that an ASA24 screen is "frozen." Usually, this is a result of the respondent not selecting an action that will lead to the next step or task to be completed. This issue most commonly happens at the following transition points:                                                                                                    |
|                                 | The participant has completed adding foods for a meal and does not know that they need to select Add a meal or snack to continue adding more foods or Done entering all meals and snack if they have completed recording all foods and beverages consumed. Similarly, in the Supplement module, participants need to select No supplements to report or Done entering supplements to move on.                                                                                                    |
|                                 | After participants are done adding all foods and drinks for the day, they are presented with a list of 7 food categories and asked if they forgot to report any foods or drinks in the categories listed. They <u>must answer yes or no for <i>each</i> food category question</u> before the <b>Continue</b> button is active.                                                                                                    |
| Opening food groups/subgroups   | Participants can either search or browse to find foods they want to report. Browsing food groups and subgroups requires a single click. Some respondents double-click instead which results in food groups quickly opening and closing.                                                                                                    |
| Moving items to "My Selections" | This requires participants to double-click or press the Enter key. If the participant double-clicks too slowly, the selected food or drink does not move into the <b>My Selections</b> panel.                                                                                                    |

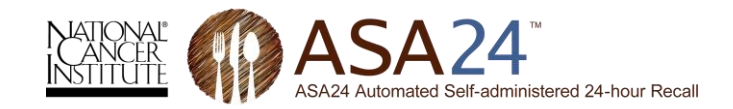

Authentication error message ...... An authentication error appears if the participant takes a break of 2 or more hours during the completion of the ASA24. The participant will be asked to log back in with original username and password.

Unable to start the tool ...... If participants log in on the wrong day (for scheduled studies only) or try to log back in to an existing recall after the reporting period (24 or 36 hours, depending on option selected by the researcher) has lapsed, an error message will be displayed. An error message will also be displayed when participants of unscheduled studies exceed the number of recalls allowed, as defined by the researcher.

Turning the penguin off and on ...... While some participants appreciate the instructions provided by the animated penguin, others wish to progress through ASA24 without the penguin's guidance. The penguin can be turned off completely or the audio only can be turned off. However, to ensure that participants receive some introductory instructions, the penguin control options (in the upper right-hand corner of the screen) are not available until after completion of the initial instructions. When participants log in to complete ASA24 within 30 days of a prior visit to the site using the same user name, the option to turn the penguin on or off will be displayed immediately. There is also an option for researchers to turn off the penguin when using ASA24 to conduct interviewer-administered recalls or to enter food records – contact the <u>ASA24 Help Desk</u> for details.

| Updating a Completed Recal |                                                                                                    |
|----------------------------|----------------------------------------------------------------------------------------------------|
| Updating completed recall  | Sometimes participants remember a food or drink they consumed after the recall has already been completed. Once the participant indicates that he or she is done with the recall, it is closed and the participant cannot log back in to modify the data. The recall will also close out once the reporting period (24 or 36 hours, depending on the option selected by the researcher) lapses. If the forgotten food or drink is reported to the study staff, the item can be entered in a separate recall and the nutrient and food group values added to the original output from the participant's recall outside of the ASA24 system. Note, in this situation, the "foodnum" and "codenum" variables will need to be adjusted in the file(s). |